Provider logs into the web portal.

On Left navigational pane- Select Prior Approval

Click on the options to create a preauthorization. The screen will look for the provider when they login with their credentials. Click Next.

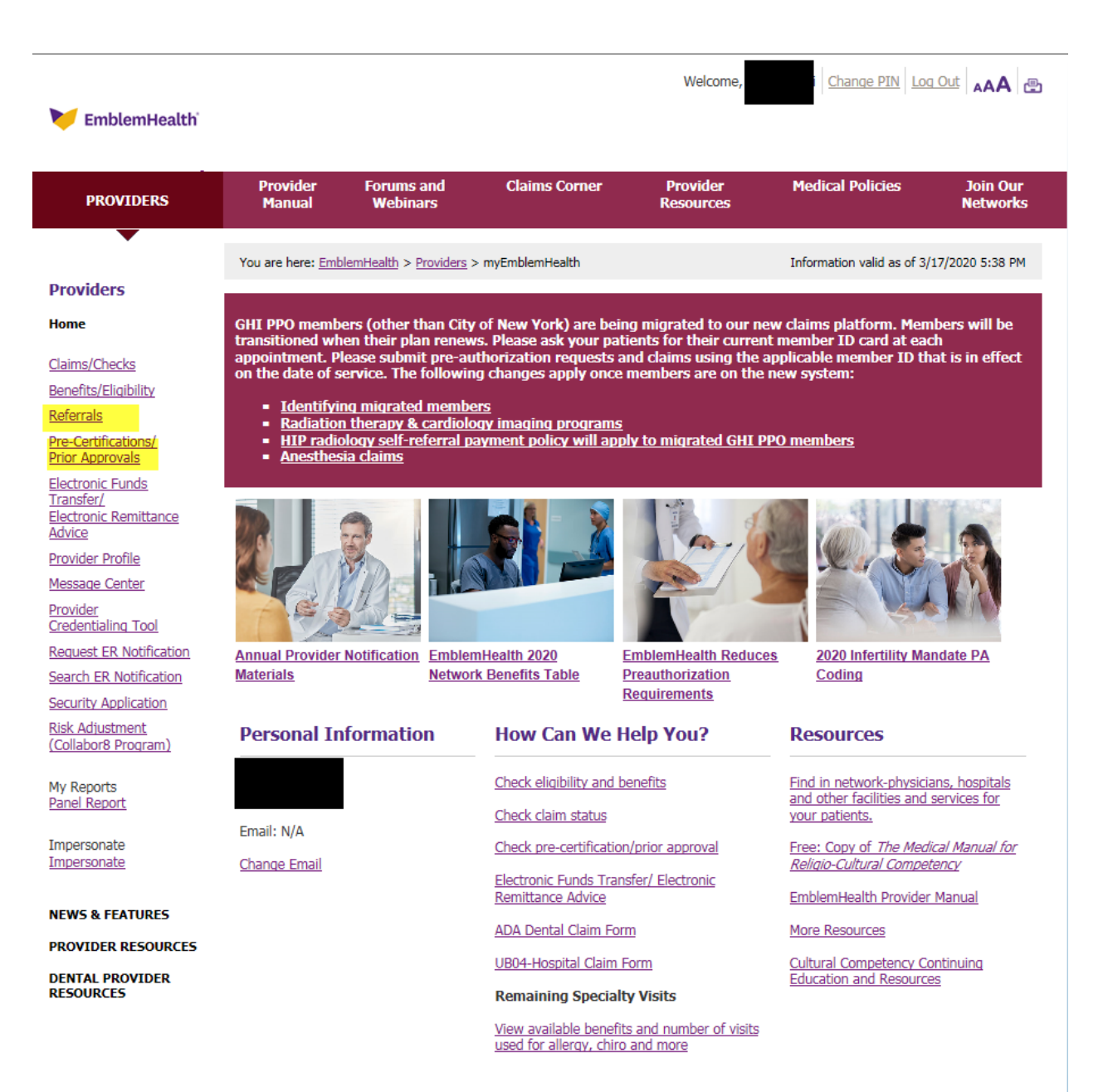

Privacy policies | Legal | Glossary | Site Map | News & Media | Careers

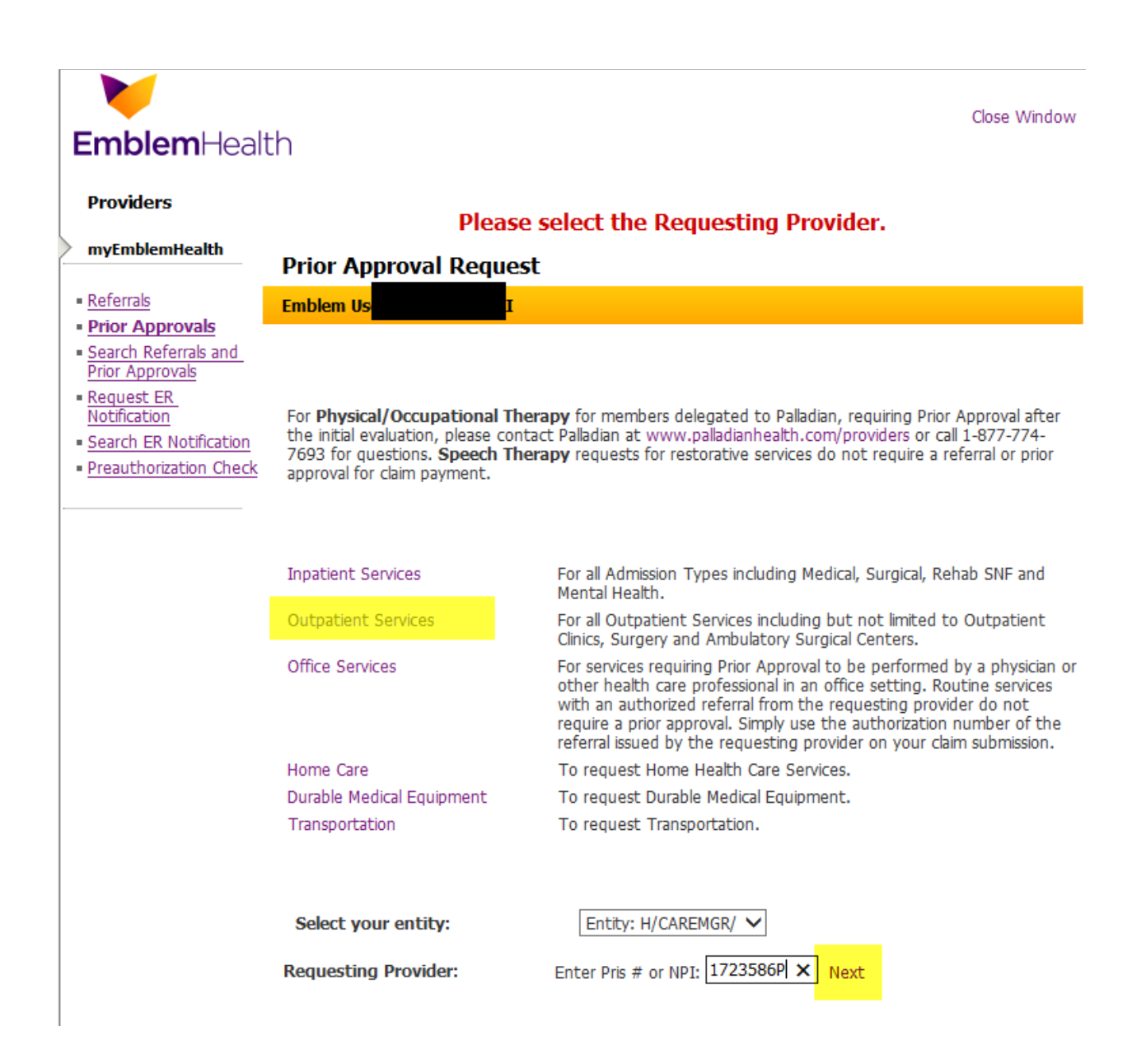

Enter Member ID and click search. The member details will be prepopulated. Click on the drop down for the Facility code and choose the Place of Service. Select place of service where services are going to be rendered.

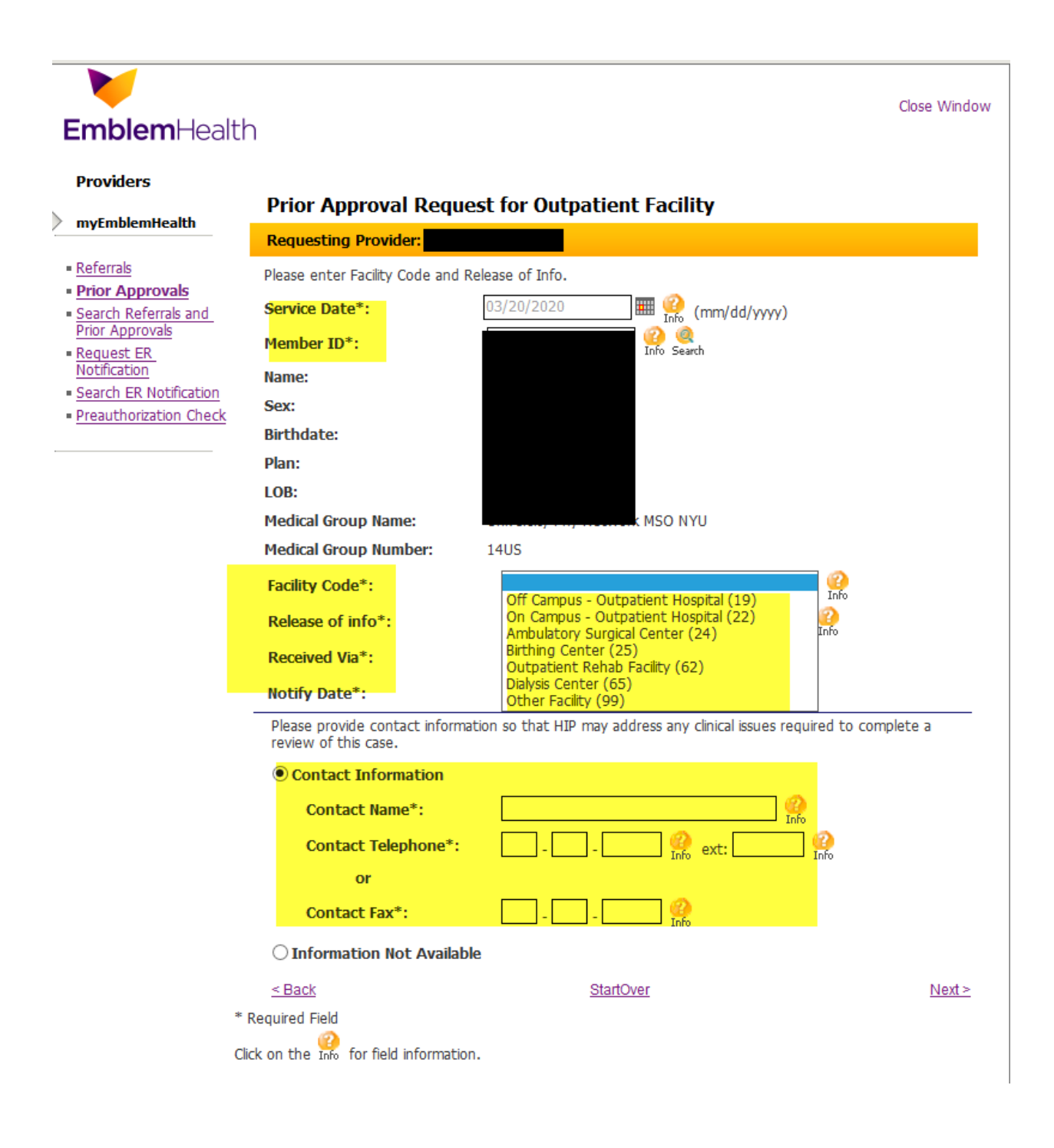

# **Emblem**Health

### Close Window

### Providers

myEmblemHealth

### Referrals

- Prior Approvals
- Search Referrals and Prior Approvals
- Request ER
- Notification Search ER Notification
- Preauthorization Check

# Prior Approval Request for Outpatient Facility

| Requesting Provider:                            |                                              |  |  |  |
|-------------------------------------------------|----------------------------------------------|--|--|--|
| Please enter Facility Code and Release of Info. |                                              |  |  |  |
| Service Date*:                                  | 03/20/2020 🏾 🎟 🤗 (mm/dd/yyyy)                |  |  |  |
| Member ID*:                                     | Info Search                                  |  |  |  |
| Name:                                           |                                              |  |  |  |
| Sex:                                            |                                              |  |  |  |
| Birthdate:                                      |                                              |  |  |  |
| Plan:                                           |                                              |  |  |  |
| LOB:                                            |                                              |  |  |  |
| Medical Group Name:                             | prk MSO NYU                                  |  |  |  |
| Medical Group Number:                           | 14US                                         |  |  |  |
| Facility Code*:                                 | On Campus - Outpatient Hospital (22) 🔽 🔐     |  |  |  |
| Release of info*:                               | Yes, Provider has a Signed Statement (Y) 🔽 🥝 |  |  |  |
| Received Via*:                                  | Phone 🔽 🥝                                    |  |  |  |
| Notify Date*:                                   | 03/17/2020 (mm/dd/yyyy)                      |  |  |  |

Please provide contact information so that HIP may address any clinical issues required to complete a review of this case.

### Contact Information

| Contact Name*:              | Info      |                  |
|-----------------------------|-----------|------------------|
| Contact Telephone*:         | 🔐 ext: 🔐  |                  |
| or                          |           |                  |
| Contact Fax*:               |           |                  |
| ○ Information Not Available |           |                  |
| < Back                      | StartOver | <u>Next &gt;</u> |
| * Required Field            |           |                  |

Click on the Info for field information.

## Select Type of Service needed

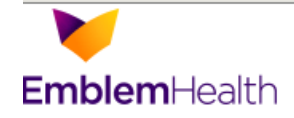

Close Window

### Providers

### myEmblemHealth

- Referrals
- Prior Approvals
- Search Referrals and
- Prior Approvals Request ER
- Notification
- Search ER Notification
- Preauthorization Check

# Prior Approval Request for Outpatient Facility

| Requesting Provide                            |                                   |   |
|-----------------------------------------------|-----------------------------------|---|
| Certification Type:                           | Initial                           |   |
| Service Type*:                                | Chamatharany (79)                 |   |
| Service Level:                                | Dialysis (76)<br>Medical Care (1) |   |
| Enter the Facility PRIS # / NPI or Search for | Radiation Therapy (6)             |   |
| Facility PRIS # or NPI*:                      | Surgical (2)                      | þ |
| Name:                                         | Transplants (70)                  |   |
| Location:                                     |                                   |   |

# Diagnosis:

Enter diagnosis code. To add more than one diagnosis, enter the code and click Add. To search for a diagnosis, click Search. To clear all codes, click Clear All. To delete a code, click Delete next to the description.

| # | Code | Description |     |
|---|------|-------------|-----|
| * | * 😢  |             | Add |

# Comments (Max: 500 characters): This Comments area may be used to document information that is specific to the requested service. Only procedure codes or services that are requested in this transaction should be referenced. These Comments are for internal use only and will not display for external users who inquire on the case's status. < Back</td> Next ≥ \* Required Field Click on the Information.

Enter who will be providing the services by Pris # or NPI number. If you use NPI number a screen will appear with the Facility name, address and pris #. Please select the appropriate provider location.

Search feature can be used.

Enter members diagnosis code by ICD10 code.

Enter Procedure code and units. Dates of Service will auto fill. Enter notes in Comments section if any.

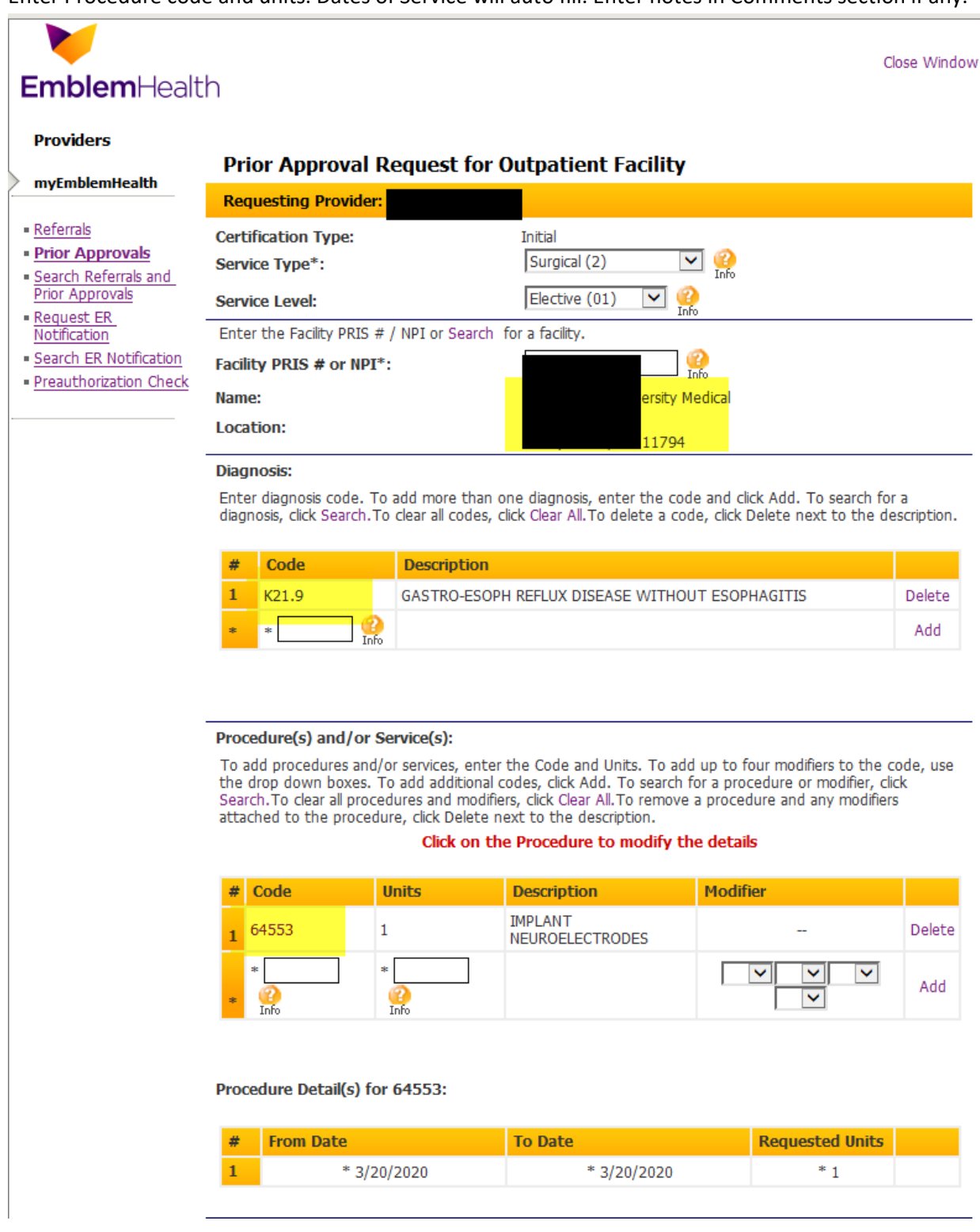

| Comments (Mai<br>This Comments a<br>procedure codes | :: 500 characters):<br>ea may be used to document informatio<br>or services that are requested in this trar<br>a conv and will not display for external us | n that is specific to the requested service. Only<br>isaction should be referenced. These Comments |
|-----------------------------------------------------|----------------------------------------------------------------------------------------------------|----------------------------------------------------------------------------------------------------|
| Test Note                                           |                                                                                                    | ers who inquire on the case's status.                                                              |
|                                                     |                                                                                                    |                                                                                                    |
|                                                     |                                                                                                    |                                                                                                    |
| < Back                                              |                                                                                                    | Next                                                                                               |

A review screen will appear with all valued information. Review and hit edit if needed, if not select submit.

| Providers                                |                                 |         |                                |                             |                                              |
|------------------------------------------|---------------------------------|---------|--------------------------------|-----------------------------|----------------------------------------------|
| • myEmblemHealth                         | Prior App                       | orova   | l Details Review               |                             |                                              |
|                                          |                                 | Your    | Prior Approval Request for     | Outpatient Facility has no  | t yet been submitted.<br>mit" button to send |
| <u>Referrals</u> Prior Approvals         | Review Type:                    | FIE     | Outpatient Facility            | Delow and click the Subi    | The Ducton to send.                          |
| <ul> <li>Search Referrals and</li> </ul> | Category:                       |         | Health Services Review         |                             |                                              |
| Prior Approvals                          | Certification:                  |         | Initial                        |                             |                                              |
| Notification                             |                                 |         |                                |                             |                                              |
| Search ER Notification                   | Member ID:                      |         |                                | Member Plan:                |                                              |
| Preauthorization Check                   |                                 |         |                                | Member PCP:                 |                                              |
|                                          | Member Name                     | e:      |                                | Member PCP Phon             | e:                                           |
|                                          | Member Sex:                     |         |                                | Member Eligibility<br>Date: |                                              |
|                                          | Member DOB:                     |         |                                | Managing Entity:            |                                              |
|                                          | Requesting<br>Provider:         |         |                                | Facility:                   |                                              |
|                                          |                                 |         |                                |                             |                                              |
|                                          | Contact Name                    | e:      |                                |                             |                                              |
|                                          | Contact Phor                    | ie:     |                                |                             |                                              |
|                                          | Contact Fax:                    |         |                                |                             |                                              |
|                                          |                                 |         |                                |                             |                                              |
|                                          | Service Type:<br>Service Level: |         | Surgical (2)                   | Facility Code:              | On Campus - Outpatient Hospital<br>(22)      |
|                                          |                                 |         | Elective (01) Release of info: |                             | Yes, Provider has a Signed<br>Statement (Y)  |
|                                          | Service Date:                   |         | 3/20/2020                      |                             |                                              |
|                                          | Notify Date:                    |         | 3/17/2020                      | Received Via:               | Phone                                        |
|                                          |                                 |         |                                |                             |                                              |
|                                          | Diagnosis:                      | Code    | Description                    |                             |                                              |
|                                          |                                 | K21.9   | GASTRO-ESOPH REFLUX            | DISEASE WITHOUT ESO         | PHAGITIS                                     |
|                                          | Procedures:                     | Code    | Description                    | Modif                       | ier Date Requested Units                     |
|                                          |                                 | 64553   | IMPLANT NEUROELECT             | RODES                       | 3/20/2020 1                                  |
|                                          |                                 |         |                                |                             |                                              |
|                                          | 64553                           | Line    | From Date                      | To Date                     | Requested Units                              |
|                                          | Details:                        | 1       | 3/20/2020                      | 3/20/2020                   | 1                                            |
|                                          |                                 |         | -, 10, 2020                    | -,,                         | -                                            |
|                                          |                                 |         |                                |                             |                                              |
|                                          | Comments:                       | Test No | te                             |                             |                                              |

Preauthorization information will be seen with the Trace number, Authorization # and Status as applicable.

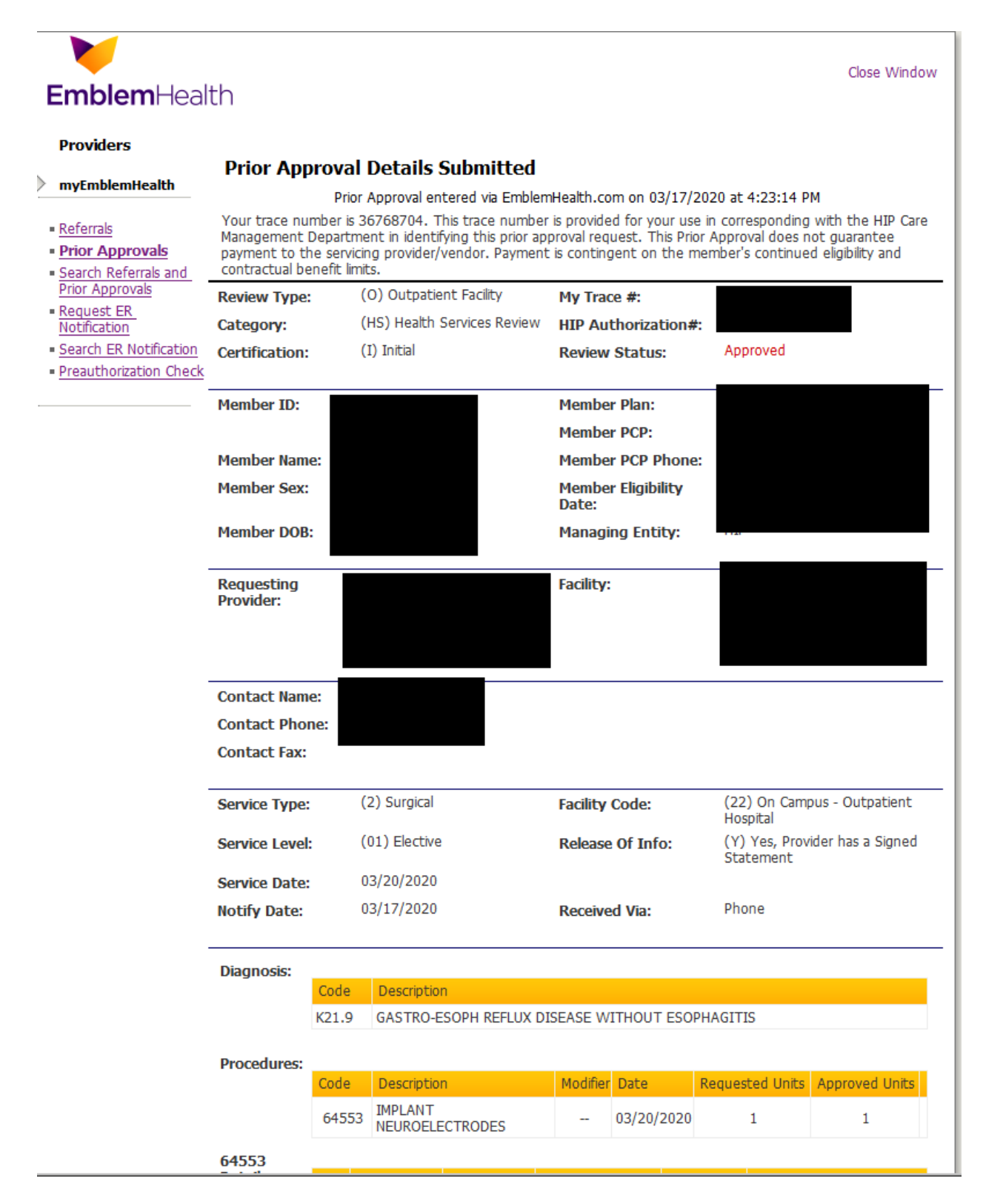